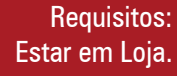

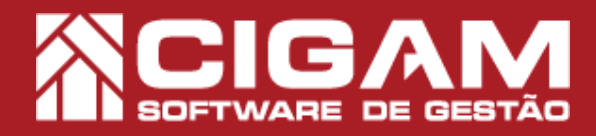

### Guia Prático

Acessar: <Movimentação de Estoque>; <Venda Eletrônica>.

> Versão: 19.2.1100

### Como vender kit agrupador com variação?

**Objetivo:** Saiba como vender kit agrupador com variação no Sistema Cigam Gestor Lojas e Franquias. Nesse módulo ao passar uma venda, será apresentada a tela "Selecionar código de barras", onde serão apresentados os agrupadores cadastrados com o mesmo código informado, para que o usuário selecione o agrupador desejado.

**1.** Em Loja, clique em **<Movimentação de Estoque**>, logo após **<Venda Eletrônica**>.

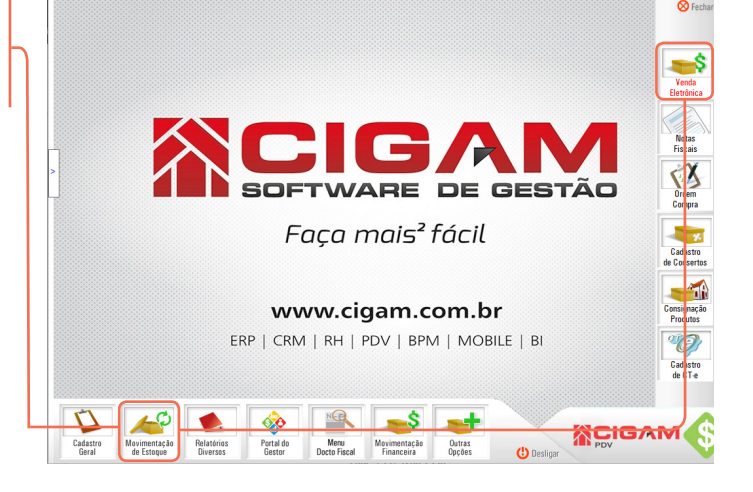

2. E seguida escolha o vendedor que irá passar a venda.

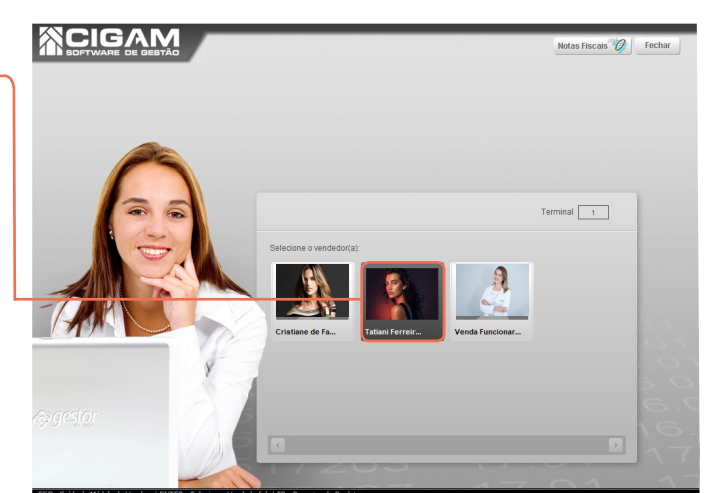

**3.** Utilize os filtros na parte superior da tela para pesquisar um cliente já cadastrado, caso o cliente não possua o cadastra na loja clieque em **<Adicionar Cliente>**.

Após pesquisar clique no ícone  $\langle \rightarrow \rangle$  para selecionar o cliente desejado.

Para caso dúvidas no processo de cadrastamento de cliente, consulte o guia **"Como cadastrar clientes?"**. O sistema Cigam Lojas e Fraquias, permite a utilização da opção **"Consumidor**", não fazendo necessário o cadastro e o vinculo do CPF do cliente.

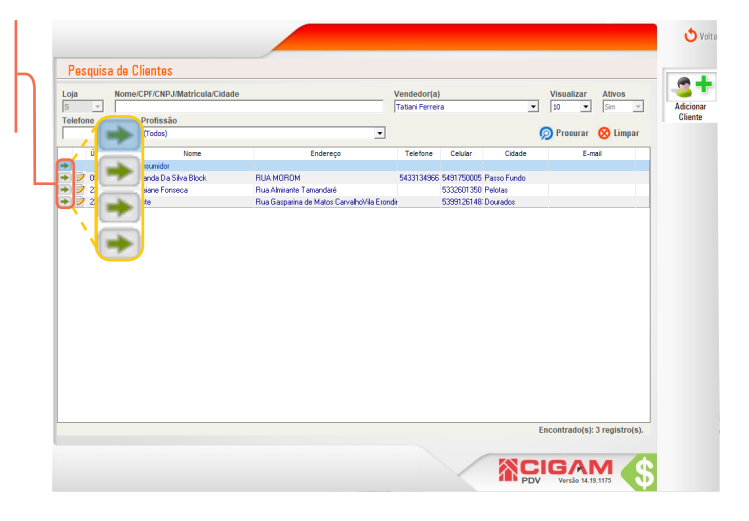

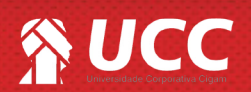

#### 

**4.** Em seguida uma mensagem aparecerá na tela, para incluir o CPF/CNJP do cliente, para incluir clique em **<Sim>**.

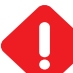

Caso seja selecionada a opção "Cliente Consumidor", o sistema apresentará um campo onde poderá ou não ser preenchido o CPF do cliente.

Caso desejado preencha o mesmo e tecle "Enter" ou selecione a opção "Confirmar", caso não, tecle "ESC" ou clique em "Não Informar".

|            | Forma Pgto Venda<br>A Prezo         | Vendedor(a)<br>Terminal<br>Modalidade                                      | Tatiani Ferreira Brasil<br>1<br>Venda Loja | Série 1                  |
|------------|-------------------------------------|----------------------------------------------------------------------------|--------------------------------------------|--------------------------|
|            | Sem Imagem                          | Código de barres do produto:<br>Descrição do Produto<br>Preço<br>Desconto: | R\$0%                                      | 0,00                     |
|            | CY Octor<br>Perior abrir o copon co | Preço Final                                                                | R\$                                        | 0,00                     |
| PDV Gestor | Deseja abrir o cupom co             | om o CPF/CNPJ do (                                                         | ×                                          | ♥<br>0,00<br>De Produtos |
|            | (                                   | Sim                                                                        | <u>N</u> ão                                | J                        |

**5.** No campo **"Código de barras do produto"**, bipe o código de barras ou tecle F2 para consultar a lista de produtos.

Para saber mais sobre a tecla F2, que permite a pesquisa de produtos, em qualquer tela do sistema, consulte o seguinte guia, **"Entendendo a tela de pesquisa de produtos (F2)".** 

O produto referenciado deve estar cadastrado com um complemento agrupador, para mais informações de acesse o guia: **"Como realizar cadastro de produto agrupador".** 

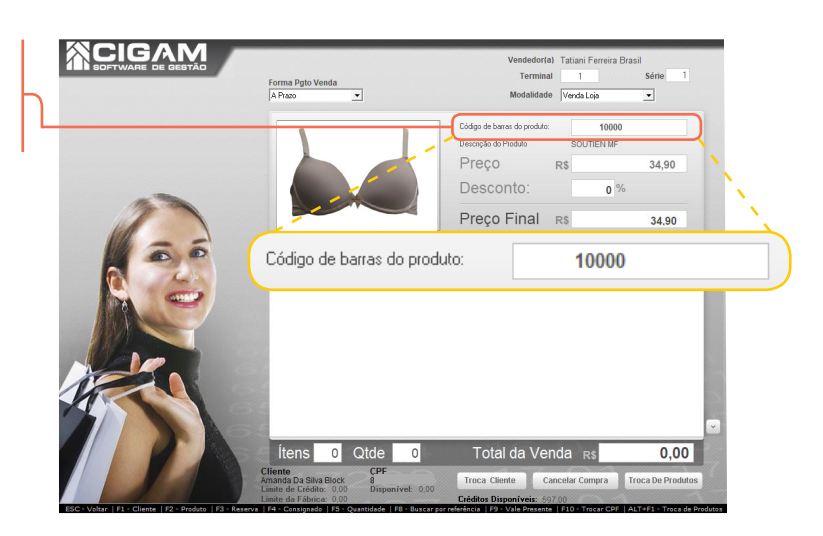

**6.** Após apertar **"ENTER"** no seu teclado, irá abrir a tela de **"Selecionar Código de Barras"**, apresentando todos as variações que o produto referenciado apresenta. Clique no ícone de < >> para entrar no agrupador.

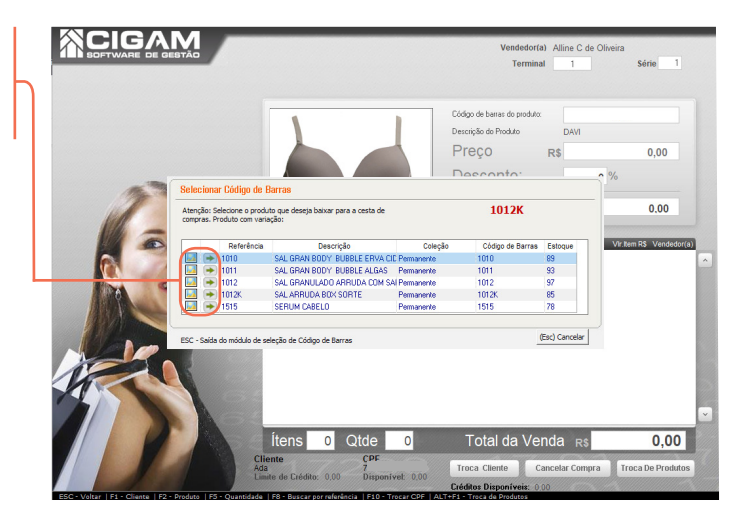

2

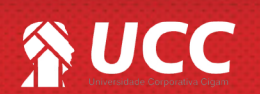

# 

**6.** Abrirá outra tela de **"Selecionar Código de Barras"**, apresentando todos as variações que o produto agrupador referenciado apresenta. Clique no ícone de < > para selecionar um produto específico.

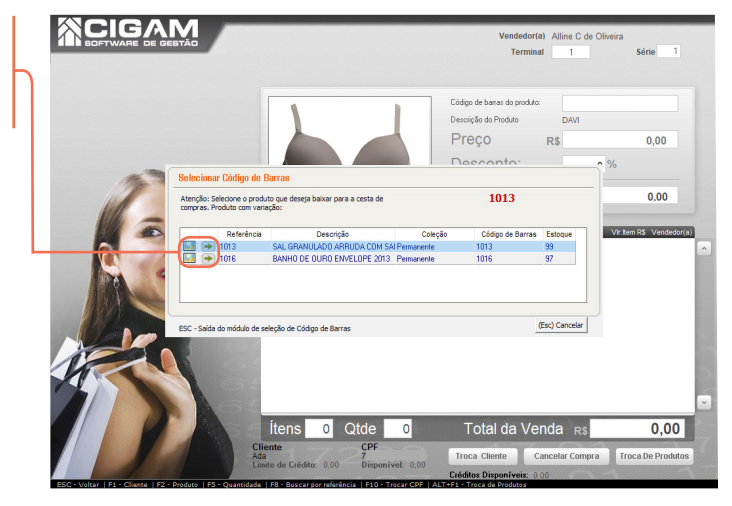

З

6. Para finaizar a compra clique em **<Fechar compra>**.

Você pode trocar o vendedor na tela de vendas, para entender melhor a funcionalidade, consulte o guia: "Como trocar vendedor na tela de Vendas?"

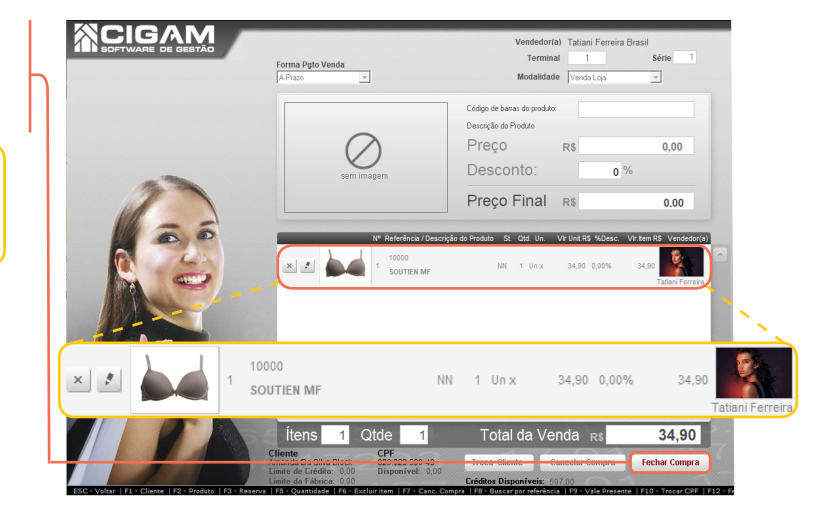

**7.** Defina no campo "Forma de Pagamento" a forma como será paga a mercadoria e clique em **<OK>**.

Na tela de formas de pagamento é possível selecionar mais de uma forma de recebimento para efetuar o pagamento da compra. É importante sinalizar, que é possível visualizar e utilizar o crédito do cliente para pagamento.

Para dúvidas nesses casos, consulte os guias, "Como passar vendas utilizando mais de uma forma de pagamento?" e " Como visualizar na tela de vendas o crédito do cliente".

|                    | 2444                         |                                       |                                                |             |
|--------------------|------------------------------|---------------------------------------|------------------------------------------------|-------------|
| Envio Nota Fisca   | al Consumidor Eletrônica     | Enviar Email: 🔲 Operando: On-Line     | <ul> <li>Tipo Impressão: Não Imprim</li> </ul> | · ·         |
|                    |                              |                                       | PLATINUM                                       |             |
|                    |                              | Uistórios de oródite                  | -                                              | 709         |
|                    |                              | Historico de credito                  |                                                | ~1.56 TO    |
| Data<br>18/11/2010 | Descrição do Credito         | Valor Crédito                         | Informações Litente                            |             |
| 10/11/2019         | Credito Devolução NF 3       | 199,00                                | Amanda Da Silva Block                          |             |
| 21/11/2019         | Credito Devolução NF 7       | 14,90                                 | RUA MOROM, 1340, Passo Fundo, RS, CEI          | P 99010033  |
| 22/11/2019         | Credito Vale Nº 4            | 12,90                                 | E-mail                                         |             |
| 22/11/2019         | Credito Vale Nº 5            | 200,00                                | L-man                                          |             |
| 10/12/2019         | Credito Vale Nº 9            | 34,90 🗌 🗸                             |                                                |             |
| Forma de Pagan     | nento                        | Valor                                 | Tatal Manda DA                                 | 241         |
| Dinheiro           |                              | - 50                                  | Total Venda R\$:                               | 54,3        |
|                    |                              |                                       | (-) Desconto R\$                               | 0.0         |
|                    |                              | Ok Limpar                             | ( ) Dooronto ( ( ).                            | •1          |
|                    |                              |                                       |                                                |             |
| / Nº Forma P       | 'agto Parcela                | N# Cheque Vencimento VII. Parcola R\$ |                                                |             |
|                    |                              |                                       |                                                |             |
|                    |                              |                                       | Total R\$:                                     | 34,9        |
| a de Pagamei       | nto                          |                                       | Valor Dage P.                                  | 0.0         |
| -                  |                              |                                       | rayo Ka.                                       | 0,0         |
| eiro               |                              | <b>•</b>                              | 50 aco (R\$).                                  | 0.0         |
|                    |                              |                                       |                                                | 0,1         |
|                    |                              |                                       | (E12) Fina                                     | lizar Cupom |
|                    |                              |                                       | Ok o                                           |             |
|                    |                              |                                       | (Esc) I                                        | Retornar    |
| E3 - Desconto      | por %   F8 - Forma Poto   F1 | 0 - Não Imprimir Cupom Presente       |                                                |             |
| Desconto           |                              | LINES NO LODING, U.V.                 | LIEGROS DISPONIVEIS. DOLLOU                    |             |

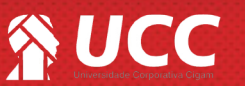

# 

8. Feito isso para finalizar a venda, clique em **<Finalizar** Cupom>.

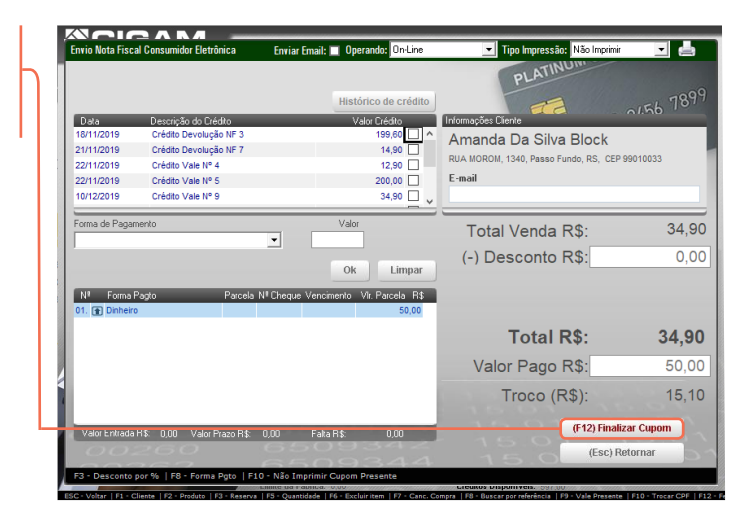

Muito Bem! Agora você sabe como vender kit agrupador com variação. Boas vendas!

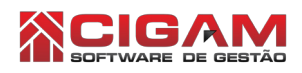

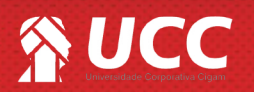